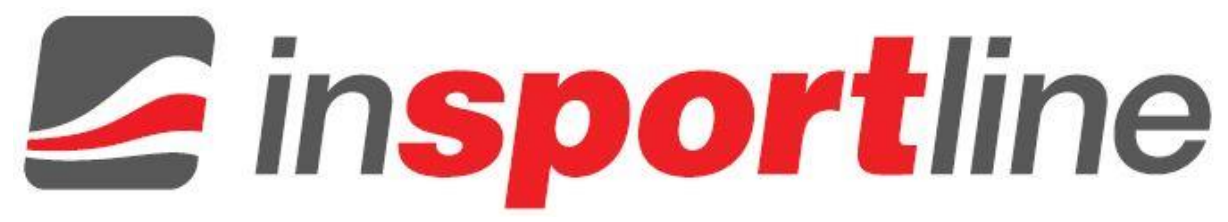

## FIRMWARE UPDATE INSTRUCTIONS IN 10889 Fitness Wristband inSPORTline Ego

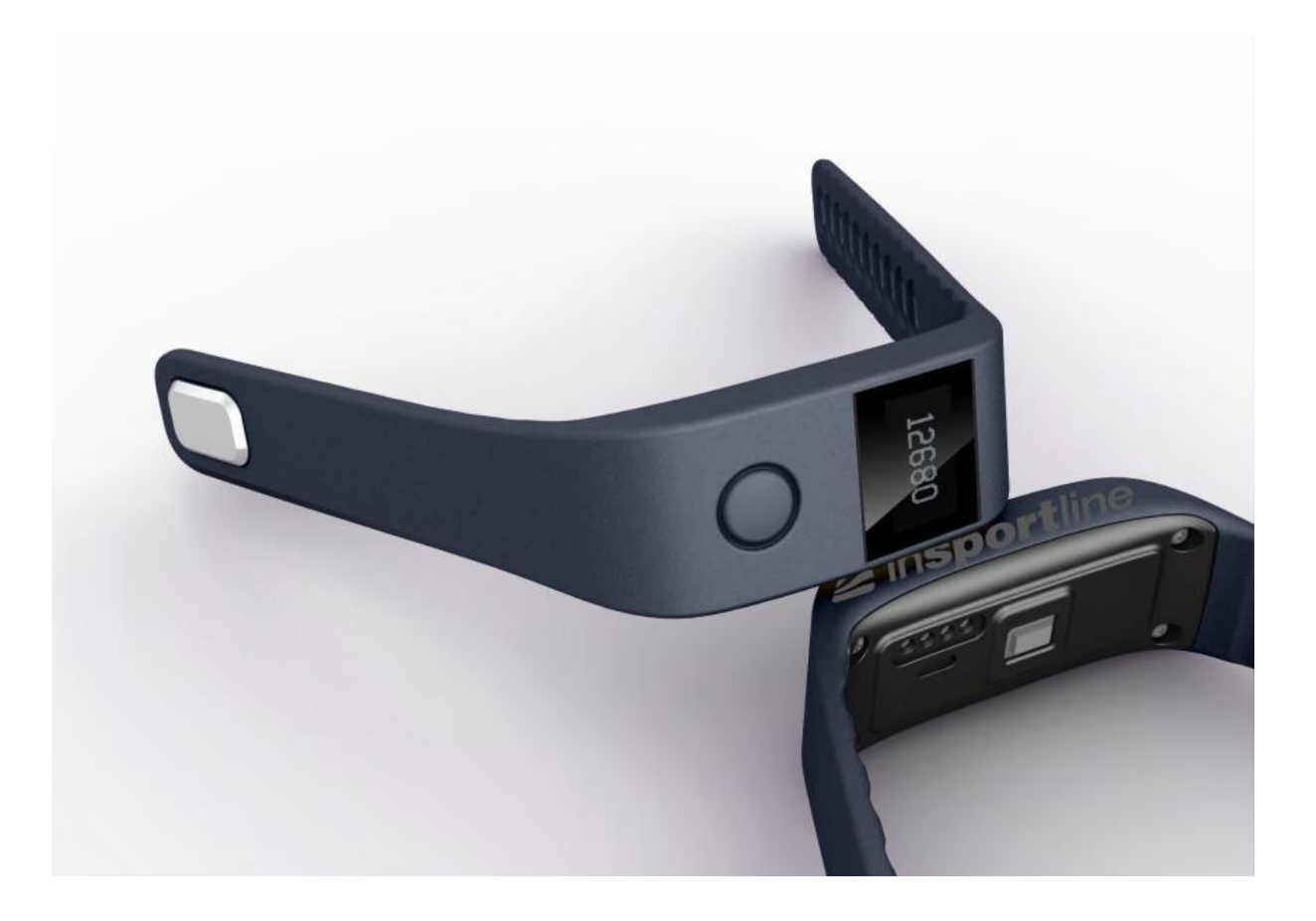

1. Wristband entering DFU mode: Press the button on the wrist band for 3 seconds, meanwhile press the top two charge points on the back with the tips of a tweezer. Then the wrist band shall be shut down and entering DFU mode.

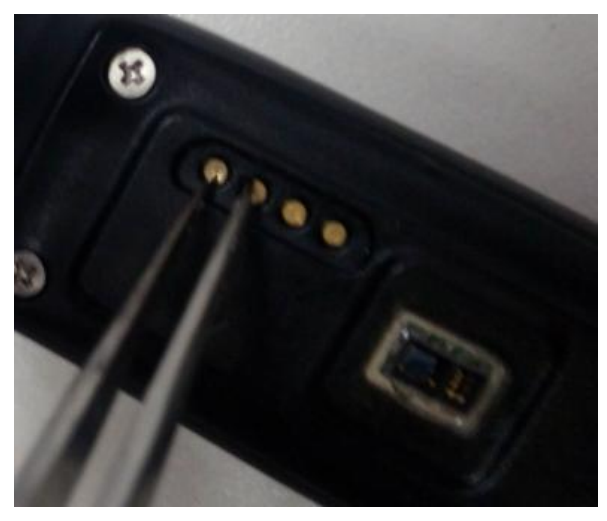

- 2. Turn the Bluetooth on and enter the Smart-iMovement app.
- 3. Find the MENU page and click upgrade.

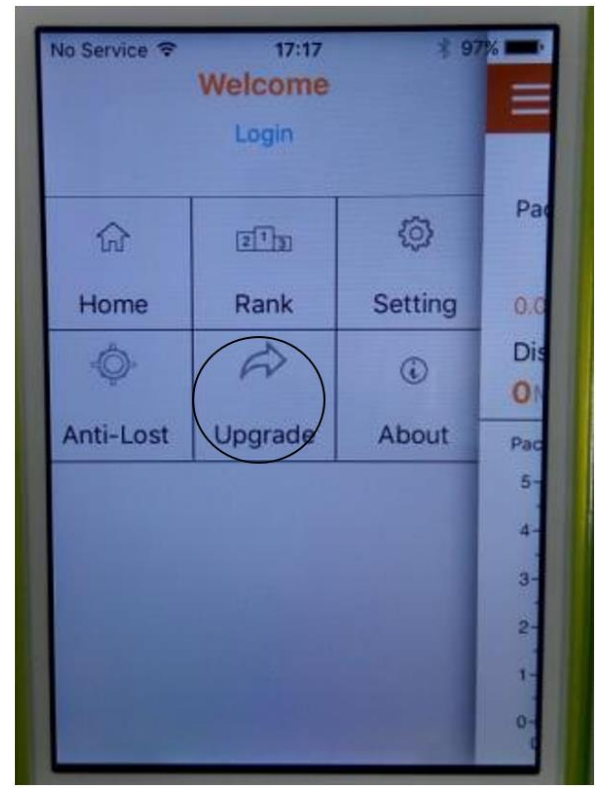

4. Click Manual Upgrade.

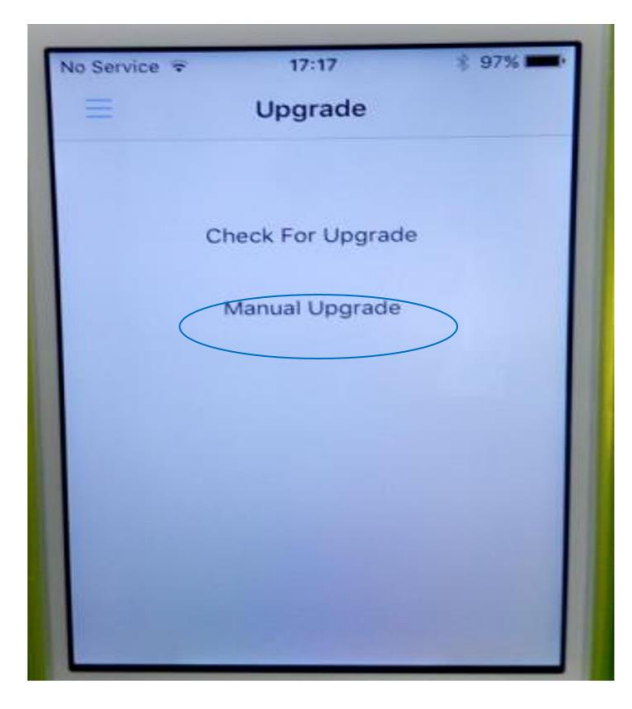

5. Click Select File.

| No Ser | vice 🗢 | 17:17            | * 97% 📂 |
|--------|--------|------------------|---------|
| Ξ      |        | Upgrade          |         |
|        |        |                  |         |
|        |        | Firmware         |         |
|        | Name   | :                |         |
|        | Size:  | Select File      |         |
|        |        |                  |         |
| 1      | De     | vice Firmware Up | odate   |
|        |        | Upload           |         |
|        |        |                  |         |
|        | DEVICE | MUST IN DEU MO   | DDE     |
|        |        |                  |         |
|        |        |                  |         |

6. Select the file default-pd199n-ap-2.4.08.hex

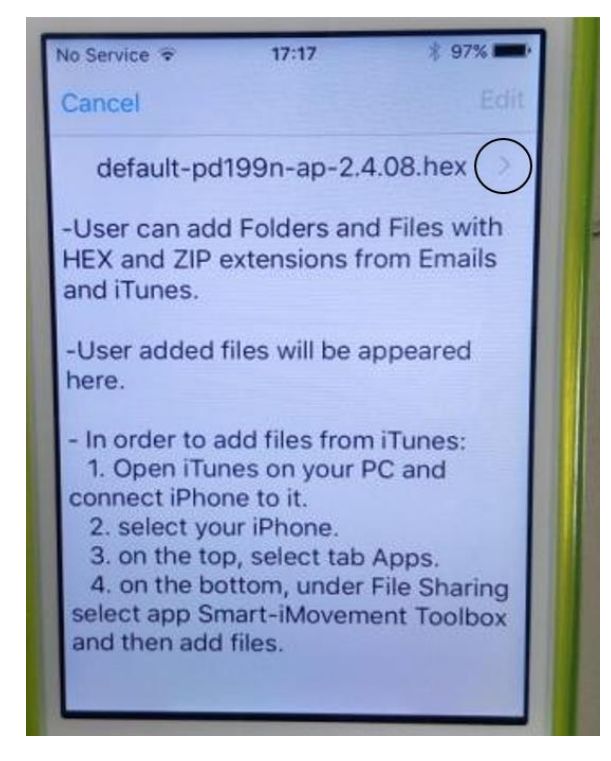

- 7. Click on the ">" button.
- 8. Click Upload.

| ∃ Upgrade                      |      |
|--------------------------------|------|
| Firmware                       |      |
| Name: default-pd199n-ap-2.4.08 | 8.he |
| Size: 178890 bytes             |      |
| Select File                    |      |
|                                |      |
| Device Firmware Update         |      |
| Upload                         |      |
| DEVICE MUST IN DEU MODE        |      |
| DEVICE MUST IN DFU MODE        |      |

9. Following message shall pop up once the upgrade is accomplished.

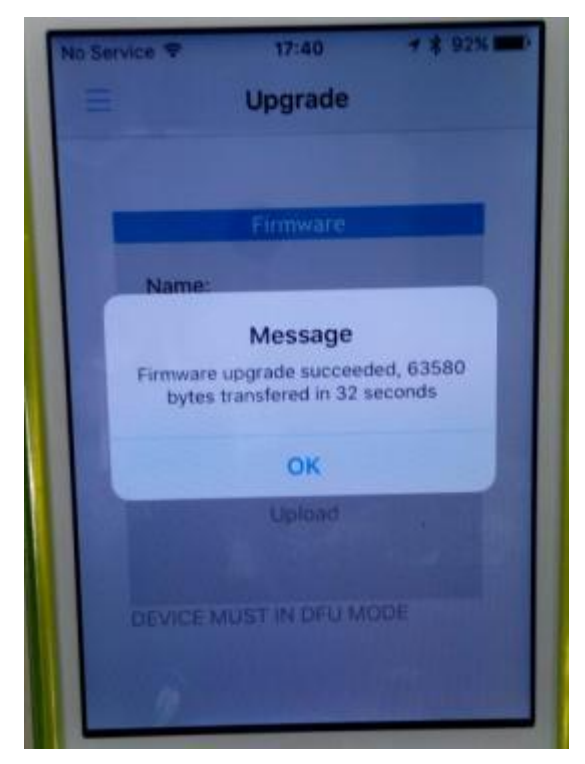

10. If any exception such as dead phone or repeatingly rebooting occurs, please repeat the steps above.